## Windows Apache

| ·<br>Windwos Apcahe<br>, Git For Windows가                 |                          | *WebDAV* Git Se<br>가 . |                |       | rver       |                |  |  |
|-----------------------------------------------------------|--------------------------|------------------------|----------------|-------|------------|----------------|--|--|
| , Windows<br>가 ,                                          | Apache                   | Linux Ap               | ache           |       | Windows    | Git            |  |  |
| Windo<br>mkdir test_git.git<br>cd test_git.git            | bare Gi<br>ows Commander | t Repository htd       | ocs .          |       |            |                |  |  |
| git Windows                                               | Git Bash                 |                        | test_git.gi    | t 가   | . (\htdocs | \test_git.git) |  |  |
| gitbare init<br>git update-server-in                      | fo                       |                        |                |       |            |                |  |  |
| , Command G<br>WebDav                                     | it Bash<br>. 2           | 27} .                  |                |       |            |                |  |  |
| WebDAV                                                    |                          |                        |                |       |            |                |  |  |
| Windows IIS<br>.)                                         | WebDav                   |                        | (              |       | Apache     | 가              |  |  |
| <ul> <li>Windows 7<br/><u>http://ycho.tist</u></li> </ul> | Webdav<br>ory.com/15     |                        |                |       |            |                |  |  |
| ->Windows                                                 | /                        | -> IIS (Internet Ir    | formation Serv | vice) |            |                |  |  |
| Apache WebDa                                              | av Ena                   | able                   |                |       |            |                |  |  |
| a2enmod dav_fs<br>a2enm                                   | od.exe 가 Redm            | nine Apache            |                | ??    |            |                |  |  |
| httpd.conf V                                              | VebDav                   |                        |                |       |            |                |  |  |
|                                                           | Git Server               |                        |                |       |            |                |  |  |
| , Apache                                                  |                          |                        |                |       |            |                |  |  |
| /conf/ httpd.conf                                         |                          |                        |                |       |            |                |  |  |
| Dynamic Shared Obj                                        | ject (DSO) Supj          | port                   |                |       |            |                |  |  |

.

Module 3 가 Load

LoadModule dav\_module modules/mod\_dav.so

.

.

## LoadModule dav\_fs\_module modules/mod\_dav\_fs.so LoadModule dav\_lock\_module modules/mod\_dav\_lock.so

httpd.conf

## DocumentRoot "C:/Bitnami/redmine-2.4.2-0/apache2/htdocs"

Root Git Repository

. Bin

.

htpasswd 가

\$ htpasswd -c passwd.git <user>

Password File

password . Password passwd.git passwd.git /conf .

가 passwd.git - c

, httpd.conf

# WebDAV for Git Server

- # First Locking DAV Operation using DavLockDB
- # Second Including the following Directory
- #

DavLockDB "c:\Bitnami\redmine-2.4.2-0\apache2\var\DavLock"

<Location /test\_git.git> DAV on AuthType Basic AuthName Git AuthUserFile conf/passwd.git Require valid-user </Location>

DavLockDB User valid-user

Apache Enable

http://jnwhome.iptime.org/test\_git.git

(ID PW )

가

User

가 ...

| Test_git.git          | . Linux   |              | chmod | chown | n -R <u>www.www</u> |      |
|-----------------------|-----------|--------------|-------|-------|---------------------|------|
| Windows               | . Windows | test_git.git |       | - :   | > 가                 |      |
| *Authenticated Users* |           |              | Git   | 가     | . WebDav            | 가 Gi |
| Remote                |           |              |       |       |                     |      |

Client ??

| Git Bash가                                                                                                    | . (                                                                                                    | Windows        | 가          | )           |  |
|----------------------------------------------------------------------------------------------------|----------------------------------------------------------------------------------------------------|----------------|------------|-------------|--|
| mkdir ~/Desktop/test-project<br>cd ~/Desktop/test-project                                                                                                   |                                                                                                    |                |            |             |  |
| git init<br>git remote add origin http:// <user>@-<br/>touch README<br/>git add .<br/>git commit -a -m " Initial import "<br/>git push origin master</user> | <server nan<="" td=""><td>ne or IP addre</td><td>ss&gt;/test-p</td><td>project.git</td><td></td></server> | ne or IP addre | ss>/test-p | project.git |  |
| TortoiseGit<br>, Git Repository here<br>Bare                                                                                                    | g                                                                                                    | it Repository  |            |             |  |
| TortoiseGit -> Setting -> Git<br>Git->Remote . ( )                                                                                                    |                                                                                                    | (              | )          |             |  |
| <url><br/>http://jnwhome.iptime.org/test_git.git</url>                                                                                                    |                                                                                                    |                |            |             |  |
| origin                                                                                                    |                                                                                                    |                |            |             |  |
| <push url=""><br/>http://MyID:MyPW@jnwhome.iptime.o</push>                                                                                                  | rg/test_git.ç                                                                                             | git            |            |             |  |
|                                                                                                    |                                                                                                    |                |            |             |  |

- ID PW http:// PUSH Remote Push가
- https://git-scm.com/book/ko/v1/Git-%EC%84%9C%EB%B2%84-%ED%94%84%EB%A1%9C%ED%86%A0%EC%B
   D%9C
- <u>http://www.rasplay.org/?p=1325</u>

http://blog.bobbyallen.me/2012/07/23/installing-a-git-server-using-apache-webdav-on-ubuntu-server-12-04/

•